#### 1. Open the SSO ID

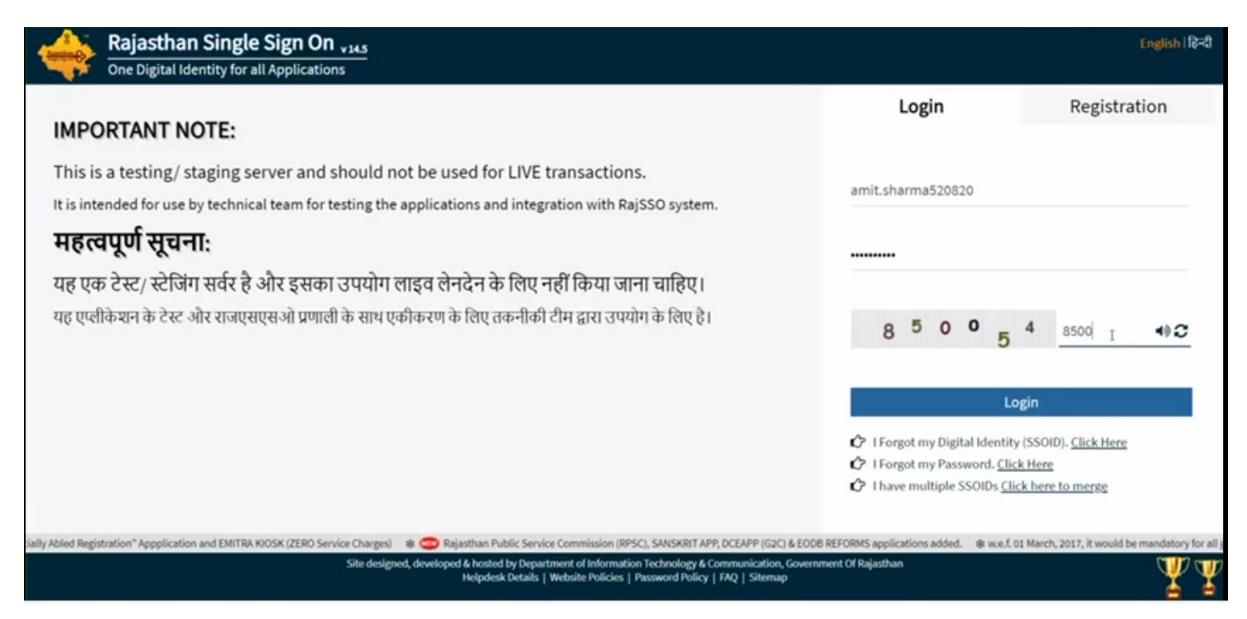

### 2. Select App Raj Nivesh

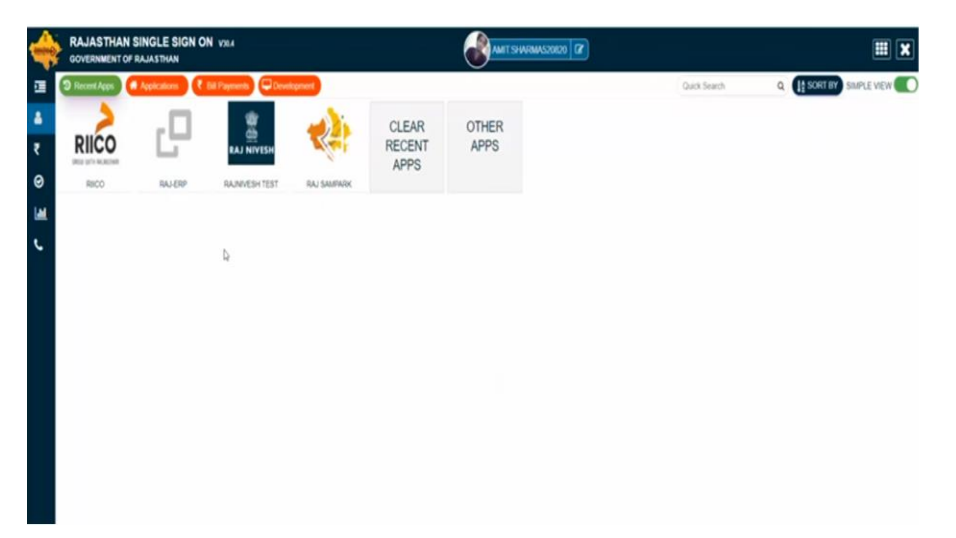

3. Click 'I Want to Submit a new Application'

|                  |                        |                              |                                              | DASHBOARD               |          |           |                                 |      |
|------------------|------------------------|------------------------------|----------------------------------------------|-------------------------|----------|-----------|---------------------------------|------|
| l want to<br>ap  | submit a new plication | 0<br>Applied<br>Applications | O Approved Applications                      | O Rejected Applications | Sending  | g (Dept.) | Pending (With M<br>Applications |      |
| App<br>Show Rows | lication Details       |                              |                                              |                         |          |           |                                 |      |
| S.No.            | Department             | Service                      | App ID/<br>Submission Date                   | Establishment Name      | District | Sector    | Present Status/<br>Change Date  | Viev |
| 1 1              | RIICO                  | E-Auction                    | LSA/DA/20242025/449<br>(26/07/2024 09:49 PM) | ISPARROW DIGITAL        |          | OTHERS    | Draft<br>(26/07/2024 09:49 PM)  | 0    |
| Showing - 1      | to 1 of 1 rows         |                              |                                              |                         |          |           |                                 |      |

4. Select 'Rajasthan State Industrial Development and Investment Corporation (RIICO)'

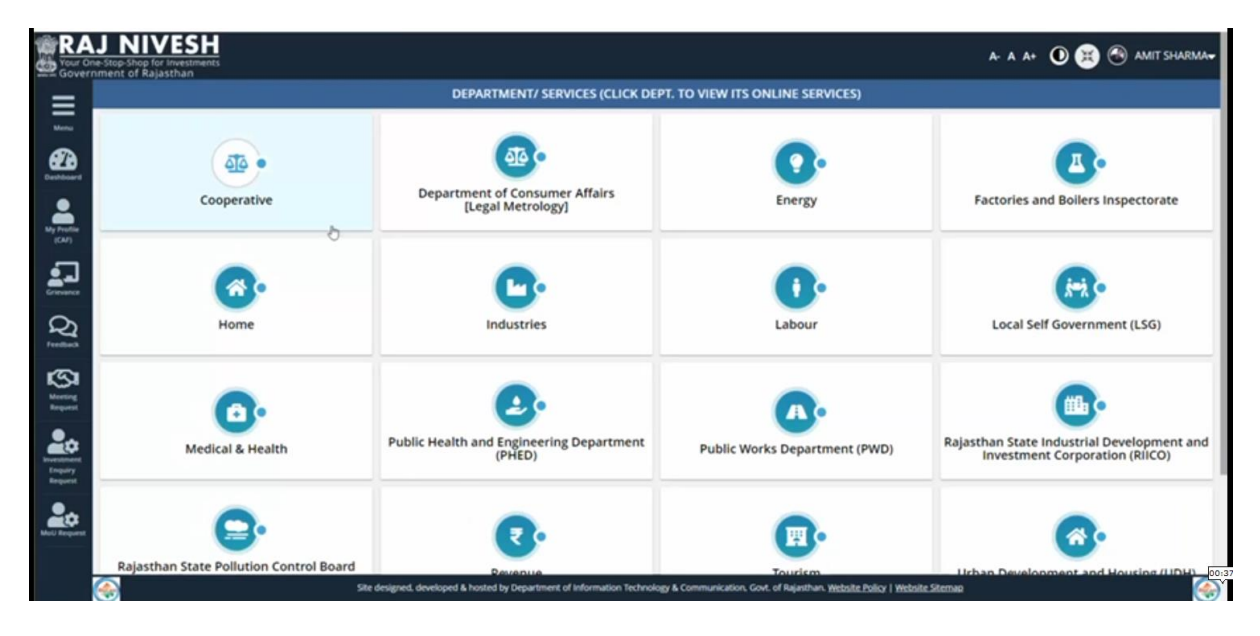

5. Click on 'Apply' button

| RA.          | J NIVESH<br>- Stop Shop for Investments<br>ment of Balasthap |                                                                        |                                                                  | A- A A+ 🛈 😫 🚳 AMIT SHARMA-                                                   |  |  |
|--------------|--------------------------------------------------------------|------------------------------------------------------------------------|------------------------------------------------------------------|------------------------------------------------------------------------------|--|--|
| (CM7)        |                                                              | DEPARTMENT/ SERVICES (CLICK DEPI                                       | T. TO VIEW ITS ONLINE SERVICES)                                  |                                                                              |  |  |
|              | 6                                                            | C.                                                                     | 0.                                                               | (in)                                                                         |  |  |
| 2            | Home                                                         | Industries                                                             | Labour                                                           | Local Self Government (LSG)                                                  |  |  |
| 7            | 0.                                                           | <b>2</b> .                                                             | Δ.                                                               | <b>.</b>                                                                     |  |  |
| <b>0</b>   7 | Medical & Health                                             | Public Health and Engineering Department<br>(PHED)                     | Public Works Department (PWD)                                    | Rajasthan State Industrial Development and<br>Investment Corporation (RIICO) |  |  |
|              | Service                                                      |                                                                        |                                                                  | Action                                                                       |  |  |
| 5 A 1        | E-AUCTION                                                    |                                                                        |                                                                  | CAPPIY                                                                       |  |  |
|              | Rajasthan State Pollution Control Board<br>(RSPCB)           | Revenue                                                                | Tourism                                                          | Urban Development and Housing (UDH)                                          |  |  |
|              | S 25                                                         | e designed, developed & hosted by Department of Information Technology | & Communication, Govt of Rejethen, <u>Websile Policy   Web</u> s | ite Stemap                                                                   |  |  |

6. RIICO 'Land Auction' page will open

| RIIC   |                                              |                              |                                                   |                         |                         |                         |                         |                 |                                |
|--------|----------------------------------------------|------------------------------|---------------------------------------------------|-------------------------|-------------------------|-------------------------|-------------------------|-----------------|--------------------------------|
|        |                                              |                              |                                                   | Welcor                  | me AMIT SHARM           | 4                       |                         | E-Auction Help  | Desk - 0141-4593250, 45932     |
| and /  | Auction                                      |                              |                                                   | Re                      | gistration Status: Re   | gistered View Reg       | istration FAQ           | E-Auction Rules | E-Auction User Manual          |
| E-Auc  | ion My Auction Archive                       |                              |                                                   |                         |                         |                         |                         |                 |                                |
| Sele   | t Unit                                       | •                            | Live                                              |                         | ✓ Select Usa            | ре Туре                 | ~                       |                 |                                |
| SJNo   | Plot                                         |                              | Details                                           | EMD Starts              | EMD Ends                | Bid Starts              | Bid Ends                | Current Status  | Action                         |
| Jnit : | Alwar                                        |                              |                                                   | Industrial Area : A     | gro Food Park MI        |                         |                         |                 |                                |
| 1      | GT324<br>(Industrial)                        | Size 40.00 Acre<br>Start R   | , EMD : Rs. 25,000.00, Bid<br>ate:1800.00 /Acre   | 26-Jul-2024 11:05<br>AM | 26-Jul-2024 12:05<br>PM | 26-Jul-2024 11:05<br>AM | 26-Jul-2024 12:05<br>PM | Bid Closed      | Documents ~                    |
| Jnit : | Bikaner                                      |                              |                                                   | Industrial Area : B     | lichhwal Ph I           |                         |                         |                 |                                |
| 1      | A - 55 (Gems & Gold Jeweiry)<br>(Industrial) | Size: 1500.00 Sqr<br>Start F | n , EMD : Rs. 30,000.00, Bid<br>Rate:400.00 /Sqm  | 26-Jul-2024 09:55<br>PM | 27-Jul-2024 01:55<br>AM | 26-Jul-2024 09:55<br>PM | 27-Jul-2024 01:55<br>AM | Live            | Participate Now<br>Docements ~ |
| 2      | P55 (Gems & Gold Jewelry)<br>(Industrial)    | Size 500.00 Sqm<br>Start F   | a , EMD : Rs. 25,000.00, Bid<br>Rate: 400.00 /Sqm | 26-Jul-2024 09.15<br>PM | 28-Jul-2024 09:15<br>PM | 26-Jul-2024 09:15<br>PM | 28-Jul-2024 09:15<br>PM | Live            | EMD Due<br>Documents ~         |
| Unit : | Boranada                                     |                              |                                                   | Industrial Area : B     | loranada EPIP           |                         |                         |                 |                                |
| 1      | PP-1<br>(Commercial)                         | Size: 460.00 Sgm<br>Start R  | n, EMD : Rs. 57,500.00, Bid<br>ate:2500.00 /Sgm   | 25-Jul-2024 06:05<br>PM | 26-Jul-2024 06:05<br>PM | 25-Jul-2024 06.05<br>PM | 26-Jul-2024 06.05<br>PM | Bid Closed      | EMD Due                        |

## 7. Click on 'Participate now' and 'Save'

| Portal                                |                                                             |                                           | AMIT SHARMA         |
|---------------------------------------|-------------------------------------------------------------|-------------------------------------------|---------------------|
| Auction Property A - 55, Property Num | ber- 181600800029 (Gems & Gold Jewelry), Bichhwal Ph I, Bik | aner                                      | Back to Search List |
| Plot Detail                           |                                                             |                                           |                     |
| Area                                  | Plot Type                                                   | Category                                  |                     |
| 1500.00 Sqm                           | Industrial                                                  |                                           |                     |
| EMD & Participation Details           |                                                             |                                           |                     |
| EMD                                   | EMD Start Date                                              | EMD End Date                              |                     |
| 30,000.00                             | 26-Jul-2024 09:55 PM                                        | 27-Jul-2024 01:55 AM                      |                     |
| Participation Fee                     | Participation Fee Tax/GST                                   | Total (EMD + Participation Fees + Tax/GS) | ŋ                   |
| 1,000.00                              | 120.00                                                      | 31,120.00                                 |                     |
| Bid Detail                            |                                                             |                                           |                     |
| Bid Start Rate (Rs./Sqm)              | Bid Start Date & Time                                       | Bid End Date & Time                       |                     |
| 400.00                                | 26-Jul-2024 09:55 PM                                        | 27-Jul-2024 01:55 AM                      |                     |
| Min. Bid Increment (In Rs)            |                                                             |                                           |                     |
| 10.00                                 |                                                             |                                           |                     |
| Payment Details                       |                                                             |                                           |                     |
| Status                                |                                                             |                                           |                     |
|                                       |                                                             |                                           |                     |

## 8. Application successfully Save.

| ← → | C 😫 rajniveshtest.rajasthan.go   | w.in/Dashboard |                                         |                      |                      |                              |                          | * 🖬 🛙          | 5 I 🔒 I     |
|-----|----------------------------------|----------------|-----------------------------------------|----------------------|----------------------|------------------------------|--------------------------|----------------|-------------|
| RA  | J NIVESH<br>e-Map the prevention |                |                                         |                      |                      |                              |                          | A- A- A- 🛈 🚯 🕙 | MIT SHARMA+ |
|     |                                  |                |                                         |                      |                      |                              |                          |                |             |
|     |                                  |                |                                         |                      |                      |                              |                          |                | liter a     |
|     |                                  |                |                                         |                      |                      |                              |                          |                | _           |
|     |                                  |                | Success                                 |                      |                      | 0                            |                          |                |             |
|     |                                  |                | Aco 8<br>Subm                           | SUCCESS              | -                    | NCD I I C                    |                          |                | Ves         |
|     |                                  |                | 134/04<br>(26/07                        | OK                   | ₽.                   |                              |                          |                | •           |
|     |                                  |                |                                         |                      |                      |                              |                          |                | •           |
|     |                                  |                |                                         |                      |                      |                              |                          |                |             |
|     |                                  |                |                                         |                      |                      |                              |                          |                |             |
|     |                                  |                |                                         |                      |                      |                              |                          |                |             |
|     | 6                                |                | agreed, developed & hosted by Departmen | ul Mornator Technolo | y & Communication, C | Sovi, of Nakorhan Vertraliz. | Solicy I withold Strenge |                | 00          |

## 9. Again Click on 'I Want to submit a new application'

| ← →                                                                                                    | с :          | rajniveshtest.rajasthan.g         | ov.in/Dashboard              |                                              |                               |                  |             | x 🖬 🖸                          | 9                |
|----------------------------------------------------------------------------------------------------|--------------|-----------------------------------|------------------------------|----------------------------------------------|-------------------------------|------------------|-------------|--------------------------------|------------------|
| Your One                                                                                                    | -Stop-Shop f | VESH<br>or Investments<br>Jasthan |                              |                                              |                               |                  |             | A- A A+ 🛈 🗏 🚳 AN               | IIT SHARMA       |
|                                                                                                    |              | heart and                         |                              |                                              | DASHBOARD                     |                  |             |                                |                  |
|                                                                                                    | l want       | to submit a new application       | 2<br>Applied<br>Applications | Approved Applications                        | D<br>Rejected<br>Applications | Land Application | ing (Dept.) | (With M<br>Applications        | <sub>Ae)</sub> © |
|                                                                                                    | E A          | pplication Details                |                              |                                              |                               |                  |             |                                |                  |
| Q                                                                                                    | S.No.        | Department                        | Service                      | App ID/<br>Submission Date                   | Establishment Name            | District         | Sector      | Present Status/<br>Change Date | View             |
| 1000                                                                                                    | 1            | RIICO                             | E-Auction                    | LSA/DA/20242025/449<br>(26/07/2024 09:49 PM) | ISPARROW DIGITAL              |                  | OTHERS      | Draft<br>(26/07/2024 09:49 PM) | 0                |
| Meeting<br>Request                                                                                                    | 2            | RIICO                             | E-Auction                    | LSA/DA/20242025/450<br>(26/07/2024 10:00 PM) | ISPARROW DIGITAL              |                  | OTHERS      | Draft<br>(26/07/2024 10:00 PM) | 0                |
| And the second second s | Showing      | - 1 to 2 of 2 rows                |                              |                                              |                               |                  |             |                                |                  |
| And Services                                                                                                    |              |                                   |                              |                                              |                               |                  |             |                                |                  |

# 10. Open your Draft Application and attached documents and payment.

|                                |                 |   |                           |                                         |                                            | н | - |  |
|--------------------------------|-----------------|---|---------------------------|-----------------------------------------|--------------------------------------------|---|---|--|
| 1500.00 Sqm                    |                 |   | Industrial                |                                         |                                            |   |   |  |
| EMD & Participation Det        | nils            |   |                           |                                         |                                            |   |   |  |
| MD                             |                 |   | EMD Start Date            |                                         | EMD End Date                               |   |   |  |
| 30,000.00                      |                 |   | 26-Jul-2024 09:55 PM      |                                         | 27-Jul-2024 01:55 AM                       |   |   |  |
| articipation Fee               |                 |   | Participation Fee Tax/GST |                                         | Total (EMD + Participation Fees + Tax/GST) |   |   |  |
| 1,000.00                       |                 |   | 120.00                    |                                         | 31,120.00                                  |   |   |  |
| Bid Detail                     |                 |   |                           |                                         |                                            |   |   |  |
| id Start Rate (Rs./Sqm)        |                 |   | Bid Start Date & Time     |                                         | Bid End Date & Time                        |   |   |  |
| 400.00                         |                 |   | 26-Jul-2024 09:55 PM      |                                         | 27-Jul-2024 01:55 AM                       |   |   |  |
| lin. Bid Increment (In Rs)     |                 |   |                           |                                         |                                            |   |   |  |
| 10.00                          |                 |   |                           |                                         |                                            |   |   |  |
| Payment Details                |                 |   |                           |                                         |                                            |   |   |  |
| Status                         |                 |   |                           |                                         |                                            |   |   |  |
| Bid Status : Ongoing           |                 |   |                           |                                         |                                            |   |   |  |
| Declaration by Bidder          | Download Sample |   |                           | EMD Status : $_{\underline{1}}$ EMD Due | Project Octail                             |   |   |  |
| I agree with E-Auction Terms a | nd Conditions.  |   |                           |                                         |                                            |   |   |  |
| hoose Option :                 | Online          | ~ |                           |                                         |                                            |   |   |  |
|                                |                 |   |                           |                                         |                                            |   |   |  |